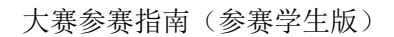

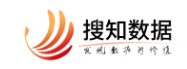

# 第六届"搜知杯" 全国财经高校信息素养大赛 参赛指南 (参赛学生版)

北京搜知数据科技有限公司

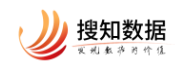

#### 一、登陆/注册并完善信息

首先,通过网址: https://zhitu.sozdata.com 进入知图平台,这里建议使用谷歌 Chrome 浏览器、火狐浏览器。系统登录与注册方式相同,下图为系统注册或登录页面。

Step1: 点击页面右上角"个人登录",选择微信登录或验证码登录,建议使用手机验证码登录。(首次登录只能使用验证码登录)

| 2020 学研中心 《 信息素养 、                                                                                                    | ☑ 创作 Q 搜索 IP登录 个人登录                                                 |    |
|----------------------------------------------------------------------------------------------------|---------------------------------------------------------------------|----|
|                                                                                                    | 最新活动<br>でですれる<br>でですれる<br>のですいていていていていていていていていていていていていていていていていていていて |    |
| 如圆髓选 海外图情 国内图情 主编荐读 论文集                                                                                                    | 工具中心                                                                | 0  |
| 网络首发 数智时代的AI素养:内涵、框架与实施路径         来源: 萊迪森,张静蕴,處県,弗王健等,裁智时代的人工智能素养:内涵、框架与实施路径[I/OL].中国         西书馆学院1.17[2024-02-24].http://kns.nki.net/kcms/detail/         11.2746.62.20240219.1413.002.html 攝要: 数字化和智能化的背景下,AI素养的出现对长期从         總       團者 公共編集團         US       回時 公共編集團         US       回時相關, - 2024-02-27 | ②        法懇請請     论文直重       投稿分析                                   | 82 |
| 杨威理外国图书馆史研究简介                                                                                                    | 资源中心                                                                |    |

| 登录<br>微信登录 验证码登录         |
|--------------------------|
| 發展账号<br>网络人员的手机号         |
| <b>验证码</b> >> 請按任滑块拖到最右边 |
| 立即登录                     |
| 登录即代表同意《知图协议》            |

Step2: 首次登陆需要完善个人信息并进行机构认证,根据系统提示填写相应内容即可。

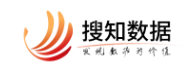

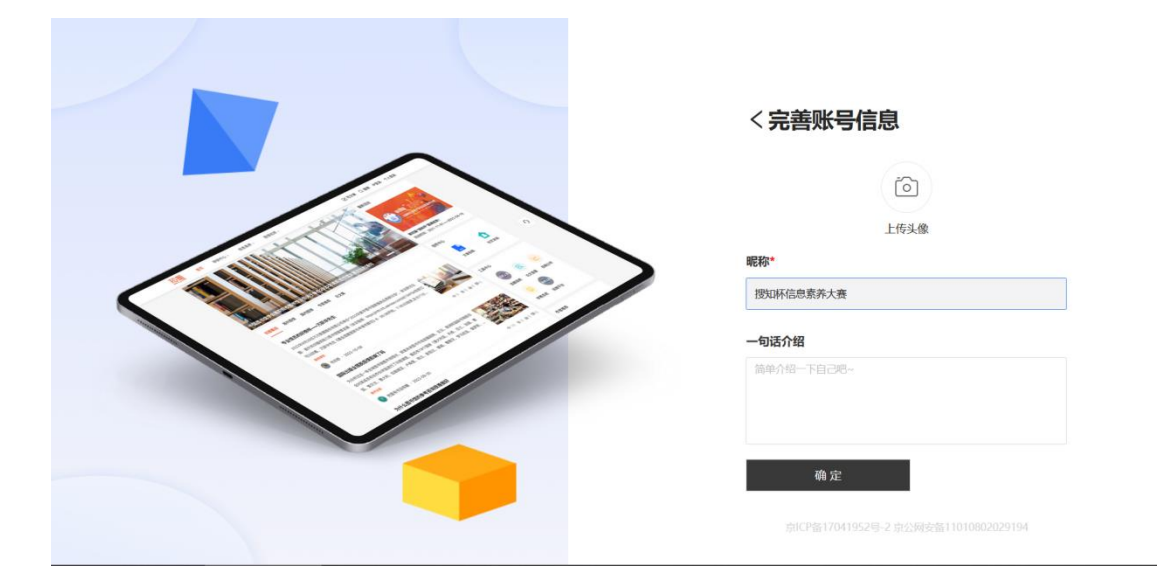

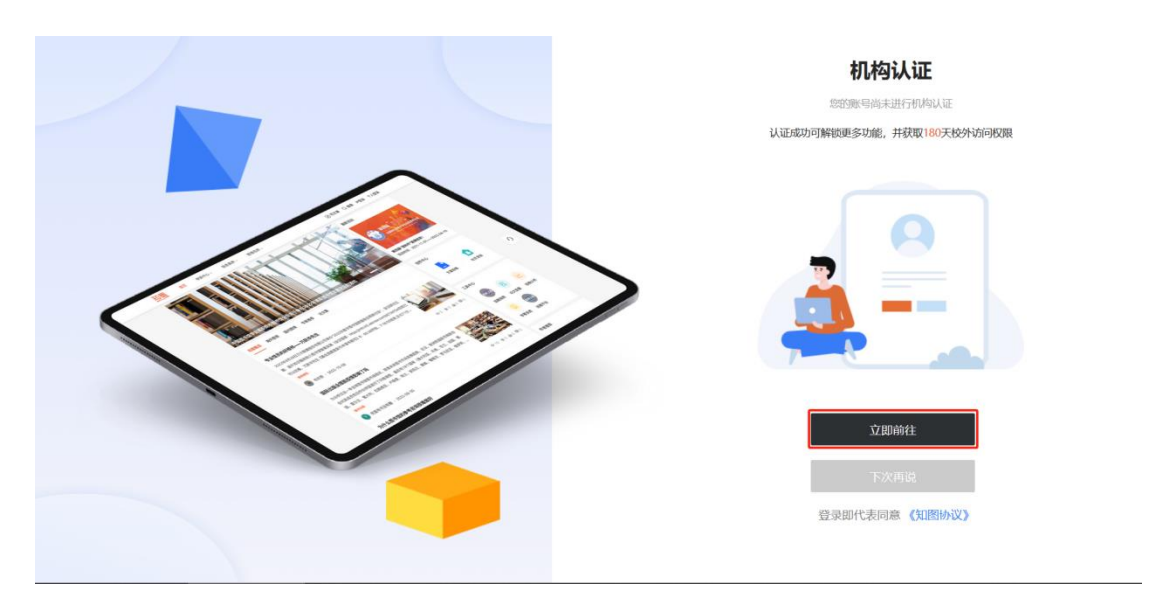

| <u>知圖</u> 学 | 研中心 〈 信息素养 、                                    | 🗹 创作 Q 搜索 Q 消息 IP登录 🎧 |
|-------------|-------------------------------------------------|-----------------------|
|             | <b>机构认证</b><br>当前环境IP 113.96.58.99 ● 认证有效明 180天 | ×                     |
|             | 当前您所在的机构 eps 测试 〇                               |                       |
|             | 所在院系 图书馆                                        |                       |
|             |                                                 | 0                     |
|             | 完成                                              | 83                    |
|             |                                                 |                       |
|             |                                                 |                       |

🥑 雙短旗編 关于我们 | 产品介绍 | 项目服务 | 数据定制 京ICP备17041952号-2京公网安备11010802029194 | Copyright©2019 北京援职数据科技有限公司 版权所有

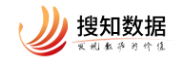

Step3: 通过点击首页图片链接或上方"信息素养"板块下的赛事中心模块 找到并进入大赛页面。

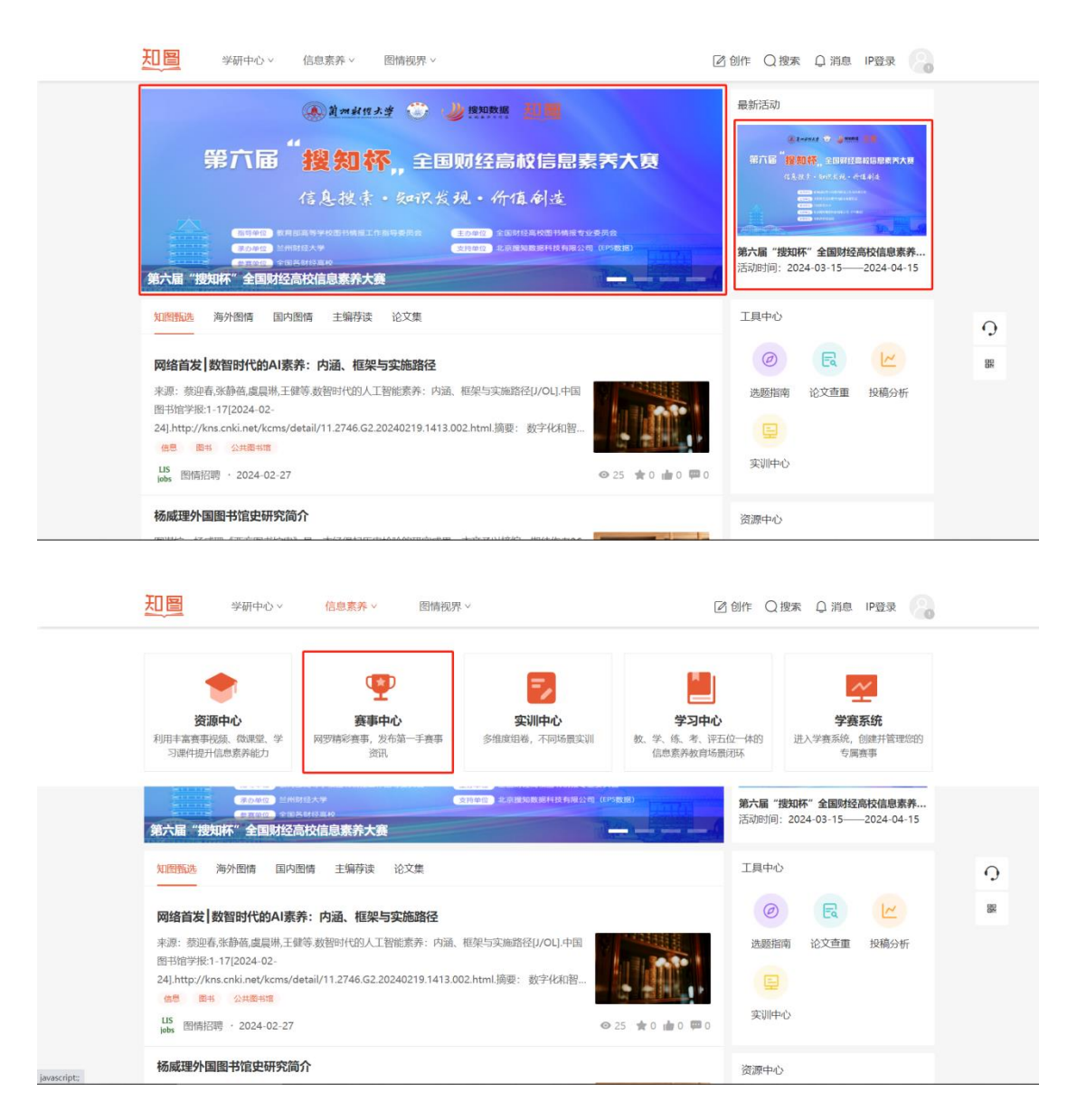

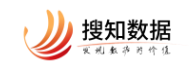

| 112 ・信息素养 资源中心 赛事中心 実训                                                                                 | 中心  学习中心  学赛系统                                                                                                    | 区创作 IP登录 🤱          |    |
|----------------------------------------------------------------------------------------------------|----------------------------------------------------------------------------------------------------|---------------------|----|
| 世5中<br>・<br>第六届<br>「<br>提知杯。全国知経局設備思察内大器<br>体長なす。安に大夫・作在名文<br>は、<br>のののののののののののののののののののののののののののののののののの | 第六届"搜知杯"全国财经高校信息素养大赛<br>大赛由全国财经高校图书情报专业委员会主力、受赦育部高等<br>经大学承办,北京遭知激振得按有限公司支持。<br>鉴事时间:2024-03-15——2024-04-15<br>主办单位:全国财经高校图书馆能专业委员会<br>承办单位:全国财经高校图书馆能专业委员会<br>承办单位:北京费知数照科技有限公司(EPS数据) | 等校園书備服工作指导委员会指导,兰州财 |    |
| 大赛信息                                                                                                   |                                                                                                    | 进入赛事                | 9  |
| 大赛通知                                                                                                   |                                                                                                    | 已有 32 人报名参赛         | 82 |
| 关于举办第六届"搜续<br>信息素养大赛暨7                                                                                 | 关于举办第六届"搜知杯"全国财经高校<br>信息素养大赛暨大学生信息素养                                                                                                    |                     |    |
| 教育研讨会                                                                                                  | 会的通知                                                                                                    | 成绩数据分析<br>版法数据分析    |    |
| 出發辦部計錄為IT充業準備長主該藝者工作太远                                                                                 | 1锋弹 十心接进教室传自分9.0公计计划 幻经                                                                                                    |                     |    |

Step4: 通过点击"进入赛事"按钮或右上角头像下的"认证信息"按钮, 完成身份认证,也可通过右上角修改个人信息。

| 进行中                                                                     | 第二面:##11Kr:今回BMS高校信息要美士赛         01                                                             | 个人主页<br>账户设置 |
|-------------------------------------------------------------------------|-------------------------------------------------------------------------------------------------|--------------|
| ▲ Restant 👻 』 mann 🗰<br>第六届 <sup>"</sup> <mark>搜如杯</mark> ,全国财经高权信息素齐大英 | 大衡由全国财经高校图书情报专业委员会主办、受教育部高等学校图书情报工作指导委员会指导、<br>经大学师办、北京提知数据科技有限公司支持。<br>(2)                     | 认证信息<br>退出登录 |
|                                                                         | 賽事時间:2024-03-15——2024-04-15<br>主办单位:全国财经点的图书情版专业委员会<br>承办单位: 兰州财经大学<br>协办单位:北京搜知激振科技有限公司(EPS数据) |              |
| 大赛信息                                                                    | 进入查事                                                                                            |              |
| 大赛通知                                                                    | 已有 32 人报名参赛                                                                                     |              |
| 关于举办第六届"搜续                                                              | 和杯"全国财经高校                                                                                       |              |
| 信息素养大赛暨                                                                 | 大学生信息素养                                                                                         |              |
| 教育研讨                                                                    | 会的通知                                                                                            |              |
| 久卧经米莲诵宫堂哈标,                                                             |                                                                                                 |              |

| 完善信息                    | × 完善信息         | × |
|-------------------------|----------------|---|
| <b>金</b> 8<br>选择机构 选择身份 | <u> </u>       |   |
| AAA                     | 选择机构 选择身份 完善信息 |   |
| 我最本科学生 我最研究生 我最专科生      | *真实姓名          |   |
| Q                       | *学号/工号         |   |
| 我歷數時                    | *邮箱            |   |
| 上一步 完成                  | 上一步 完成         |   |

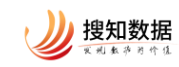

| 知圖 | 学研中心 > 信息素 | 养 >    图情视界 >                          | ☑ 创作 Q 搜索 Q 消息 IP登录 🦷 |  |
|----|------------|----------------------------------------|-----------------------|--|
|    | 机构与身份 完善信  | <u>.</u>                               |                       |  |
|    | 当前IP       | 101.226.44.151                         |                       |  |
|    | 当前IP对应机构   | DĚ                                     |                       |  |
|    | 选择机构       | eps 测试                                 |                       |  |
|    | 所在院系       | 图书馆                                    | C.                    |  |
|    | 身份选择       |                                        | 88                    |  |
|    | 认证状态       | 暂未认证 🔹                                 |                       |  |
|    | 认证明眼       | 智未认证<br>*您选择的机构与当前IP不匹配,请尽快在相应IP下完成认证。 |                       |  |

二、参与比赛

Step1: 在赛事中心点击"进入赛事"按钮。

|                                                                                                    | (音磁晶等学校图书情报工作指导委员会指导、兰州财 |    |
|----------------------------------------------------------------------------------------------------|--------------------------|----|
| (1人化土) 6475人化・作化44<br>(1) 1475(1) 1475 |                          |    |
| 大変信息                                                                                                    | 进入赛事                     |    |
| 大赛通知                                                                                                    | 已有 32 人服名参赛              |    |
| 关于举办第六届"搜知杯"全国财经高校                                                                                                    |                          |    |
| 信息素养大赛暨大学生信息素养                                                                                                    | <b>参赛数据分析</b><br>参赛数第分析  |    |
| 教育研讨会的通知                                                                                                    |                          | 0  |
| 各财经共普通离等学校。                                                                                                    | Ⅰ 成績数据分析<br>成時期第6冊       | 84 |
| 为贯彻新时代全国高等学校本科教育工作会议精神,扎实推进教育信息化2.0行动计划,积                                                                                                    | 板                        |    |
| 发展"互联网+教育",落实《高等学校数字校图建设规范(试行)》(教科信函(2021)14号)。                                                                                                    | 有                        |    |
| 关大力推动高等学校积极开展信息素养培养要求,增强全国财经高校将教师的信息素养提升纳入                                                                                                    | (項                       |    |
| 资队伍基本能力建设,推进学生信息素养教育普及与深化的责任,提高广大师生的综合信息素养                                                                                                    | 朱水                       |    |
| 平,2024年将继续举办第六届全国财经高校信息素养大赛(以下称"大赛")。大赛由全国财经                                                                                                    | 至商                       |    |

Step2: 确认相关信息后点击"开始参赛"按钮并选择相应赛事阶段。 a. 若不需要报名,则直接点击"开始考试"按钮进行考试即可。

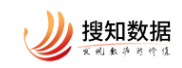

|                                                                                                    | 第六個 投以杯 全国财经条权的体息素养大會<br>大面は全国防装用化物版 印度委員会主办<br>经大学用心。12股份国际期代和限制公司并<br>富等时间:2024-03-15 000000-2024-04<br>主力和但:金国联权起来战国动植校全运员会<br>承の和位:金国联权起来战国动植校全运员会<br>承の和位:金国联权法学 | , 复数背部高等字校图+H推照工作指导最负金指导, 兰州街<br>-15235959<br><b>已有 32 人参赛</b> |   |
|----------------------------------------------------------------------------------------------------|----------------------------------------------------------------------------------------------------|----------------------------------------------------------------|---|
| <u> 朝倉</u> (学生)- 赤剣<br>- 初査(学生)- 赤剣<br>- 新賀(学生)- 赤剣<br>- 新賀(学生)- 赤剣<br>- 新賀(学生)- 赤剣<br>- 新賀(学生)- 赤剣<br>- 新賀(学生)- 赤剣 | <ul> <li>● 居名成功</li> <li>品が、100分</li> <li>希望対応: 90分钟</li> <li>得分: -分</li> <li>1408-2024-03-05 14.08</li> </ul>                                                        | 前段信息                                                           | C |
| 试想评情查看时间: 203                                                                                                    | 4-03-16 14:08<br>7149-#36                                                                                                    | 法出诉到: Collect & Collect On First                               | 5 |

b. 若需要报名,则点击"开始参赛"进行报名。

| 知圖・信息素养                                                                                                    | 资源中心 喜事中心 实训中心 学习中心 学喜系统                     | 图 创作 P型录 🎧                                                                 |   |
|----------------------------------------------------------------------------------------------------|----------------------------------------------|----------------------------------------------------------------------------|---|
| BALLER CONTROL OF CONTROL OF |                                              | (第<br>55、然此首称称等学校图书编译工作指导委员会指导、二州联<br>155、<br>04-15 223059<br>36 已有 32 人参赛 |   |
| <u>和唐</u> (学生)示例                                                                                                    |                                              |                                                                            | Q |
|                                                                                                    | 产品介绍   项目服务   数据定制 东ICP备17041952号-2 东公网安备110 | 10802029194   Copyright © 2019 北京機知政部科技有限公司 版权所有                           |   |

Step3: 点击"开始考试"按钮即可参与"线上答题"。

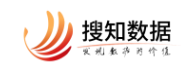

|                                                                                                    | 大留 授知杯 全国明经高校信息素齐大喜<br>国主企取投送高校園 中信度や业活発 合土力, 気飲育前高等<br>大学務心, 北京税(回路)和技有間(回近)和。<br>明訂開: 2024-03-15 0000:00-2024-04-15 23:559<br>の命位: 三規則(最大学<br>和の位: 三規則(最大学<br>2023年) | 学校图书编译目作指导委员会指导、兰州财<br>巴有 32 人参赛                                                                                                    |    |
|----------------------------------------------------------------------------------------------------|----------------------------------------------------------------------------------------------------|----------------------------------------------------------------------------------------------------|----|
| <b>町査 (学生) - 示例</b><br>初葉 (学生) - 示例<br>「読録意数: 20種 色分:<br>行分野原: 1 新予務会<br>分が2種 2024-02-27 14-00<br>行分野原: 一 | 100分 考试时长: 90分钟<br>-分 阶段名利<br>-2024-03-05 14:08 据名为了<br>据名的归                                                                                                    | <ul> <li>         ・ 初夏(学生)・示例         ・・示人限名         ・2024-03-15 23:59         ・2024-02-21 00:00-2024-03-15 23:59         ・     </li> </ul> | Q  |
| (武者)中有查看时j词:2024-03                                                                                       | 16 14:08<br><b>河和市地正</b>                                                                                                    | 9: 不電要也M, 无由MR和                                                                                                    | 55 |

## 三、査看成绩

考试结束后,可在设置好的成绩详情查看时间内,在"环节得分"显示成绩。

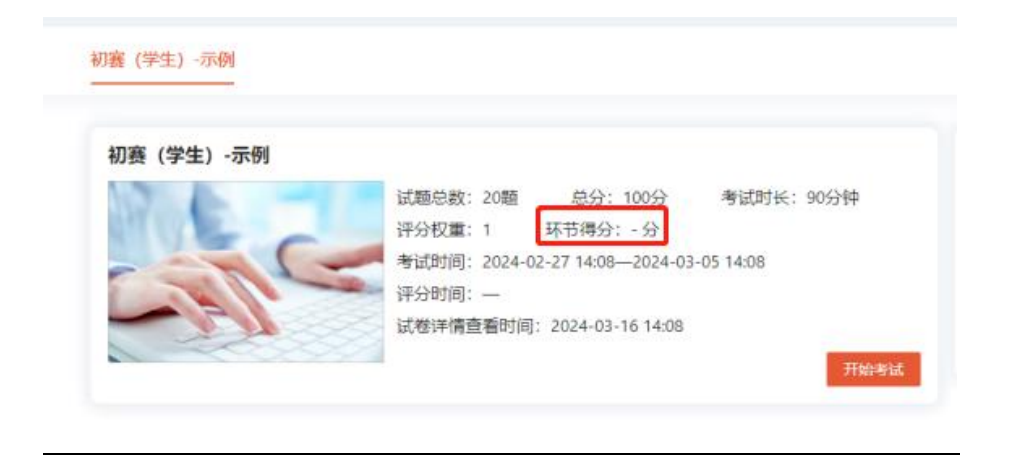

## 四、赛前实训

1、资源中心

点击知图平台上方"信息素养"功能,在弹出的四个选项中点击"资源中心",可以选择相应的"赛事视频"、"微课堂"、"系列课程"及"学习课件"这四类资源进行学习。

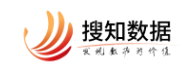

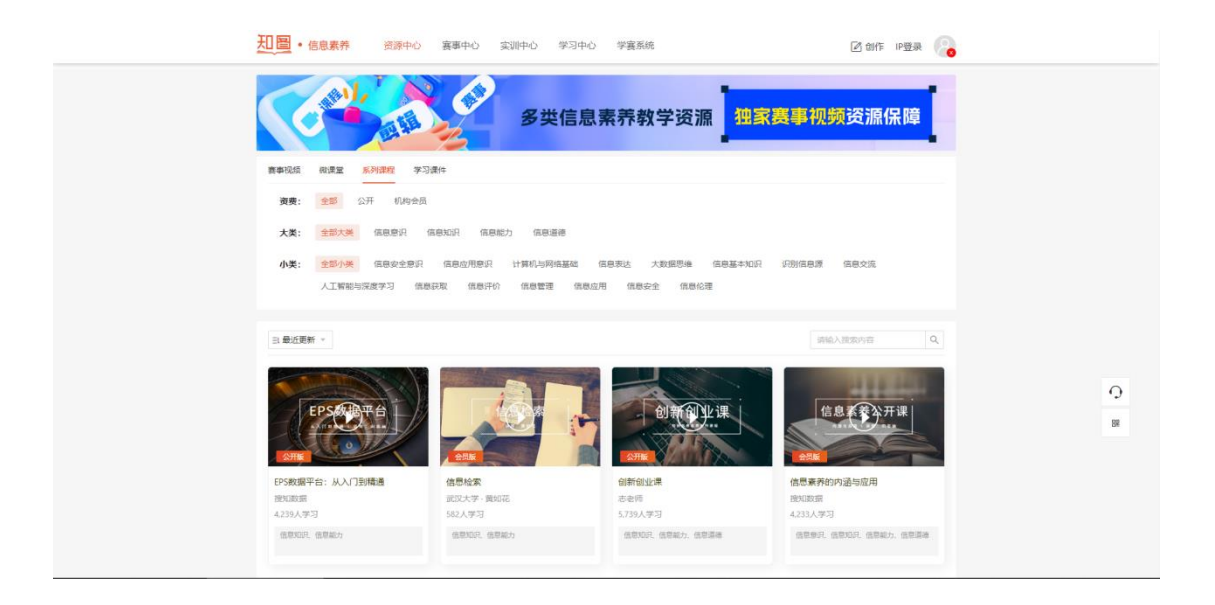

#### 2、实训中心

点击知图平台上方"信息素养"功能,在弹出的四个选项中点击"实训中心",可以选择相应的"赛事真题"、"专项练习"、"每日练习"及"我的错题"这 四类资源进行学习。

| <u> 知</u> 国 ・ 信息素 养  资源 中                         | 心 赛事中心 实训中心                               | 学习中心 学赛系统                                        | 🖉 创作                                        | IP登录                                                               |
|---------------------------------------------------|-------------------------------------------|--------------------------------------------------|---------------------------------------------|--------------------------------------------------------------------|
| 在线考试 赛事真题 专项练                                     | 习 每日练习 我的错题                               |                                                  |                                             |                                                                    |
| 每日学练,基于搜知数据多年举办的信                                 | 言息素养相关赛事所积累的专业试题,每                        | 日生成一份考生专属的轻量化练习试卷,支                              | 持考生利用碎片时间提升信息素养能力。                          |                                                                    |
|                                                   |                                           |                                                  | 请输入搜索内容                                     | Q                                                                  |
| 每日练习                                              | 每日练习                                      | 60 每日练习                                          | <sup>700</sup><br>每日练习                      | 100                                                                |
| 2024-02-28-每日练习<br>试题数量10<br>试题类型单选+多选+判断 ① 30%   | 2024-02-27-每日练习<br>试题数量10<br>试题类型单选+多选+判断 | 2024-02-26-每日练习<br>试题数量10<br>③ 30分钟 试题类型单选+多选+判断 | 2024-02-25-每日练习<br>试题数量:10<br>试题类型单选+多选+判断  | ① 30分钟                                                             |
| 开始练习(练习历史)                                        | 开始练习(练习》                                  | 5史) (开始练习)(新                                     | \$3历史) 开始练习 (练)                             | 习历史                                                                |
| 每日续习                                              | 每日练习                                      | 700 每日练习                                         | 90 每日练习                                     | 100<br>100<br>100<br>100<br>100<br>100<br>100<br>100<br>100<br>100 |
| 2024-02-24-每日练习<br>试题数量:10<br>试题类型:单选+多选+判断 ① 305 | 2024-02-23-每日练习<br>试题数量10<br>试题类型单选+多选+判断 | 2024-02-22-每日练习<br>试题数量10<br>③ 30分钟 试题类型单选+多选+判断 | 2024-02-21-每日练习<br>试题数量:10<br>试题类型:单选+多选+判断 | ③ 30分钟                                                             |
| 开始练习(练习历史)                                        | 开始练习                                      | 历史 开始练习 维                                        | \$习历史 开始练习 (练)                              | 习历史                                                                |